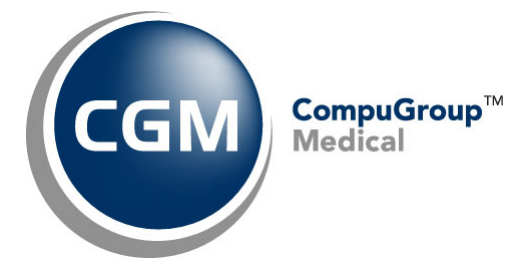

What's New in

CGM webPRACTICE<sup>™</sup> v2022.4.0

# **Final Release Notes**

November 9, 2022

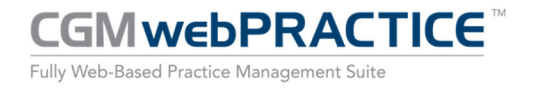

© Copyright 2022 CompuGroup Medical, Inc. All rights reserved. | May not be reproduced without prior written permission. | www.cgm.com/us

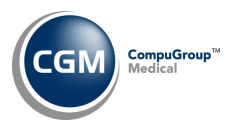

## **Table of Contents**

| Introduction                      |
|-----------------------------------|
| New Features and Enhancements     |
| Summary of Action Required Items4 |
| Summary of Changes to Document4   |
| General Enhancements              |
| Collections7                      |
| Patient8                          |
| Reports9                          |
| Schedule9                         |
| Tables10                          |
| Transactions12                    |

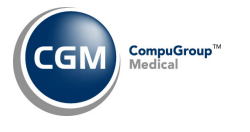

## **INTRODUCTION**

This document provides an overview of new features, resolutions, and enhancements available in the release of CGM webPRACTICE v2022.4.0. Each section defines the specific feature and/or enhancement associated with the new CGM webPRACTICE release, as well as any resolved issues.

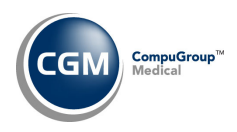

## **NEW FEATURES AND ENHANCEMENTS**

This section is not meant to be cumulative and only contains information associated with the CGM webPRACTICE v2022.4.0 release.

**Note**: You will need to complete the **\*\*\*Action Required\*\*\*** items (where applicable) to make sure your system functions properly with this updated version.

As with all updates, for all new menu functionality, you will need to identify which users you want to have access to the new menu functions. Then, you must activate the new menus using the *Model User Menus* function located on the *System, User Management* menu. You must also set the security level that you want on the new menus using the *Change Function Security* function located on the *System, User Management, Function Security Menu*.

## **Summary of Action Required Items**

| Page #                     | Function             | Action                                                                       |
|----------------------------|----------------------|------------------------------------------------------------------------------|
|                            |                      |                                                                              |
| 10                         | Load ICD-10-CM Codes | Load the updated files if applicable                                         |
| 10 Import RVU Unit Values  |                      | Load the updated files if applicable                                         |
| 10                         | Load the HCPCS Codes | Load the updated files if applicable                                         |
| 10                         | Load the HCPCS Codes | Verify the Type of Service codes for Wound Management<br>HCPCS if applicable |
| 11 Import Fee Schedules    |                      | Load the updated files if applicable                                         |
| 11 Load the AMA CPT® Codes |                      | Load the updated files if applicable                                         |

## **Summary of Changes to Document**

#### Preliminary Release Notes were released November 1, 2022.

| Section | Function | Added/Deleted/Revised |
|---------|----------|-----------------------|
|         |          |                       |
|         |          |                       |
|         |          |                       |

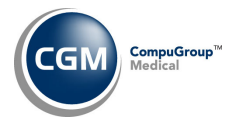

## **General Enhancements**

#### **CGM Direct Scanning**

We are pleased to announce that you can now scan images directly within CGM webPRACTICE using our new add-on product *CGM Direct Scanning* when using Google Chrome or Microsoft Edge. This new functionality has been incorporated into the already existing **Attach Image** Action Column button throughout the system.

After *CGM Direct Scanning* has been activated in your system and the *CGM Direct Scanning Integration* has been completed, a new **Attach Image** window will display that includes a **Scan** button in addition to the standard **Attach** button. The file types that can be attached within this function are the same types that can be attached with the regular **Attach** function - png, gif, bmp, and jpeg. After you scan an image, there are multiple options available to edit the image if needed, such as rotate, crop, cut, etc. If you would like more information, contact CGM Sales.

Functions in the system with the Attach Image Action Column button:

Patient > Change Patient Data

- Patient Name and Address Information
- Guarantor Information
- Insurance Policy Information
- Patient Authorization Record
- Images

Patient > Registration

- Patient Name and Address Information
- Guarantor Information
- Insurance Policy Information

Reports > Data Management System > DMS Letter Processor > Maintain Letters (Insert Image) System > Form Wizards > Superbill Wizard > Insert Image Transactions > Transaction Batch Control > Create a Batch Transactions > Transaction Batch Control > Edit a Batch Transactions > Payment Entry Function

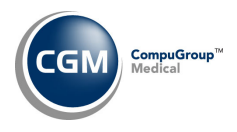

## **General Enhancements (cont.)**

#### **E-mail Validation**

Validation rules have been added for e-mail fields throughout the system, to ensure valid email addresses are entered. If the e-mail address is not in a valid format, one of the following messages will display:

- Must contain exactly one @ character.
- Cannot be more than 64 characters long.
- Cannot contain consecutive dots.
- Cannot start with a dot.
- Cannot end with a dot.
- Contains an invalid character. Valid characters are:
  - 'A to Z', 'a to z', '0 to 9'
  - 0 !#\$%'\*+-/?^\_`{|}~=&
- Domain name cannot contain consecutive dots.
- Domain name cannot contain consecutive hyphens.
- Domain name cannot start with a hyphen.
- Last character of domain name cannot be a hyphen.
- Domain name is not valid.

For additional information, see the *Invalid E-Mail Patient Listing* entry under the *Patient* section of these release notes.

Note: You can leave the field blank or enter the word NONE, if a valid e-mail address is not available.

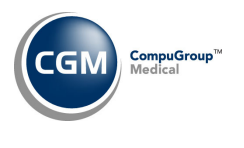

Collections

**Review for Turn Over Report** and **Third Party Turn Over Report** (Collections > Patient Collections > Turn Over Functions)

When you print the reports with **Transaction Detail**, the **Original Charge Amount** for each transaction has been added. Column headings were also added in the Transaction Detail section to make it clear what each column represents.

| Sep (      | p 07, 2022 EASTSIDE MEDICAL F<br>Numeric Thind Party Turn Over Report<br>Doctor 1 - CATHY CASTNER, MD, DO<br>Date Last Populated 09-07-2022 AT 12:04A BY CGM webPRACTICE<br>Aged by Accounting Date |                                                                     |                                    |                                       |                          |                                     | Page 1            |                   |                    |                    |
|------------|----------------------------------------------------------------------------------------------------|---------------------------------------------------------------------|------------------------------------|---------------------------------------|--------------------------|-------------------------------------|-------------------|-------------------|--------------------|--------------------|
| Acc<br>ID# | Guarantor's Name & Address<br>Patient's Name                                                                                                    | s <mark>L</mark> ast<br>Visit P                                     | Last<br>ayment                     | Total<br>Balance                      | Current<br>Balance       | 30 Day<br>Balance                   | 60 Day<br>Balance | 90 Day<br>Balance | 120 Day<br>Balance | 150 Day<br>Balance |
| 26542      | 2 Winter, Reese                                                                                                    | 05-05-22 Pat: 0<br>Delinquent Ba                                    | 6-24-21<br>lance                   | 429.15<br>429.15                      |                          |                                     |                   |                   | 404.15             | 25.00              |
| Pat        | Phone #: 207-478-2158 DC<br>PO Box 1234<br>Ridgeport, ME 0441<br>207-478-2158<br>Primary Insurance > AET<br>Deductible Amount ><br>Co-Pay Amount ><br>Liability Percentage > 100                    | DB: 01-01-1976 SSN<br>L6<br>「 - AETNA<br>0.00<br>5.00<br>)          | : 635-46-4                         | 123 Last !                            | Stm: 11-6                | 93-2021                             |                   |                   |                    |                    |
|            | Service Date         Proc Code           10-05-2021         NS           05-05-2022         99214           05-05-2022         10080                                                                | Proc Description<br>NO SHOW<br>OV EST LEV 4<br>DRAINAGE'S OF PILONI | Patient<br>Reese<br>Reese<br>Reese | Original Cl<br>25.0<br>325.0<br>100.0 | hg PtE<br>00<br>00<br>00 | Balance<br>25.00<br>313.40<br>90.75 |                   |                   |                    |                    |
| Tot        | tal Patient Balance                                                                                                    |                                                                     |                                    | 429.15                                |                          |                                     |                   |                   | 404.15             | 25.00              |

The **Original Charge Amount** of each transaction has also been added to the Excel versions of the reports and the **Trans Amount** column heading was changed to **Pt Bal Amt**.

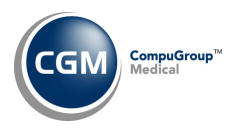

#### **Patient**

### Invalid E-Mail Patient Listing (Patient > Patient Listings > Invalid E-Mail Patient Listing)

With this new report you can print a list of patient accounts that do not contain valid e-mail addresses. Upon accessing this function, you will have the option to sort it alphabetically or numerically, only include patients that have appointments scheduled (for a selected date range), include any patients that have NONE entered for their e-mail address and select if you want to include accounts that have not had any activity. You also have the option of printing this report using a DMS list. For additional information, see the *E-Mail Validation* entry under the *General Enhancements* section of these release notes.

| Invalid E-Mail Patient Listing                  |             |             |
|-------------------------------------------------|-------------|-------------|
| Sort Order                                      | OAlphabetic | O Numeric ✓ |
| Only Include Patients with Appointments         |             |             |
| From Appointment Date                           | 08-26-2022  |             |
| Through Appointment Date                        | 08-26-2023  |             |
| Include Patients with the E-Mail Address 'NONE' | <           |             |
| Include Patients with No Activity               |             |             |
| Print from List                                 |             | ~           |

#### Sample report:

The information contained in this report includes account number, patient name, which record the invalid e-mail address is stored in (for example: *Patient, Guarantor, Pre-Reg, Quick Reg, etc.*), email address and the reason it is invalid and the patient's phone number.

| Sep 06, 2022                     | Sep 06, 2022 EASTSIDE MEDICAL Pag<br>Numeric listing of Patients with Invalid E-Mail Addresses<br>Includes Patients with the E-Mail Address 'NONE' |         |                                                                              |              |  |  |  |  |
|----------------------------------|----------------------------------------------------------------------------------------------------|---------|------------------------------------------------------------------------------|--------------|--|--|--|--|
| Account                          | Patient Name                                                                                                    | Record  | E-Mail Address / Reason                                                      | Phone        |  |  |  |  |
| 25215                            | BAKER, BETTY                                                                                                    | Patient | 43243<br>Must contain exactly one @ character                                | 602-222-8967 |  |  |  |  |
| 25620                            | Smith, Martha                                                                                                    | Patient | beu@bilt                                                                     | 615-332-2200 |  |  |  |  |
| 25621                            | Bates, Theresa                                                                                                    | Patient | Domain name is not valid.<br>e-mail@email<br>Domain para is not valid        | 615-232-4252 |  |  |  |  |
| 25639                            | Smith, June                                                                                                    | Patient | none<br>NONE is not a valid email address                                    |              |  |  |  |  |
| 25996                            | ANDERSON, ALEXIS                                                                                                    | Patient | NONE                                                                         |              |  |  |  |  |
| 26088                            | Ridgell, Starr                                                                                                    | Patient | NONE is not a valid email address<br>NONE@none.com<br>Cannot start with NONE | 207-478-2158 |  |  |  |  |
| 26090                            | Swift, Taylor                                                                                                    | Patient | noemail@email.com<br>Cannot start with NOEMAIL.                              |              |  |  |  |  |
| 26556                            | SMITH, ROCHELLE                                                                                                    | Patient | mlyall@pentwater.k12<br>Invalid E-Mail per CGM CONNECTION                    |              |  |  |  |  |
| 26565                            | Bear Smith, Lauren                                                                                                    | Patient | HELLO 12-456-7899<br>Must contain exactly one @ character.                   |              |  |  |  |  |
| End of Report.<br>Requested by M | End of Report. Patient/Lists/Invalid E-Mail Patient Listing<br>Requested by MGR and completed at 3:48PM on Sep 06 2022                             |         |                                                                              |              |  |  |  |  |

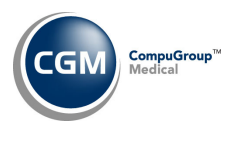

#### **Reports**

**Compile UDS Reports** (*Reports* > UDS *Reports* > Compile UDS *Reports*) and **Print UDS Reports** (*Reports* > UDS *Reports* > Print UDS *Reports*)

Enhancements released for the following UDS Reports to meet the new reporting standards for CY 2022.

- Table 6A Selected Diagnosis and Services Rendered
- Table 6B Quality of Care Measures
  - The Date used to identify age has been changed to December 31<sup>st</sup> instead of June 30<sup>th</sup>.
- Table 3A Patients by Age and Sex Assigned at Birth
  - The Date used to identify age has been changed to December 31<sup>st</sup> instead of June 30<sup>th</sup>.
- Table 3B Demographic Characteristics
- Table 4 Selected Patient Characteristics Section
- Table 7 Health Outcomes and Disparities

## Schedule

### **Enter Patient Appointments** (*Schedule > Enter Patient Appointments*)

Two new navigation buttons have been added under the calendar so you can quickly jump forward 3 months or 6 months in the schedule.

| Enter Patient App                     | ointments |                 |         |      |      |    |     |            |      | E    | asts        | side | Me  | s)<br>dic | STEI<br>al - | 4 MA<br>00( | NAGER |
|---------------------------------------|-----------|-----------------|---------|------|------|----|-----|------------|------|------|-------------|------|-----|-----------|--------------|-------------|-------|
| Patient                               |           |                 |         |      |      | Oc | tob | er         | ~    | 2022 | 2 ~         | No   | vem | ber       |              | 20          | )22   |
| Referring Doctor:                     |           |                 |         |      |      | s  | М   | Т          | W    | T F  | S           | S    | М   | Т         | W            | r F         | S     |
| Commont:                              |           |                 |         |      |      |    |     |            |      |      | 1           |      |     | 1 2       | 2 3          | 4           | 5     |
| comment:                              |           |                 |         |      |      | 2  | 3   | 4          | 5 6  | 7    | 8           | 6    | 7   | 8 9       | 1            | 11          | 12    |
| Phone:                                |           | Patient E-Mail: |         |      |      | 9  | 10  | 11         | 12 1 | 3 14 | 15          | 13   | 14  | 15 1      | 6 1          | 7 18        | 19    |
| Rsp Doctor:                           |           |                 | Billing | Grp: |      | 16 | 17  | 18         | 19 2 | 0 21 | 22          | 20   | 21  | 22 2      | 23 24        | 1 25        | 26    |
| Visits since Jan:                     | N         | lo Shows:       | Sex:    | Age. |      | 23 | 24  | 25         | 26 2 | 7 28 | 29          | 27   | 28  | 29 3      | 80           |             |       |
| Pri Ins:                              | Copay:    | Spec Copay:     | Pat \$: |      | 0.00 | 30 | 31  |            |      |      |             |      |     |           |              |             |       |
| Sec Ins:                              | Copay:    | Spec Copay:     | Ins \$: |      | 0.11 | «  |     | : <b>Т</b> | oday | / >  | <b>&gt;</b> | OF   | FIC | E VI      | SIT          |             | ~     |
| Last Visit:                           | Col Bal:  |                 | Tot \$: |      | 0.00 | 3  | mo  | s ≫        |      | 6 mo | s≫          |      |     |           |              |             |       |
| Schedule for Monday, October 17, 2022 |           |                 |         |      |      |    |     |            |      |      |             |      |     |           |              |             |       |

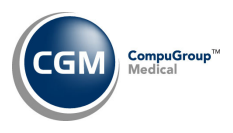

### **Tables**

Load ICD-10-CM Codes (Tables > Diagnosis Code Table > Load ICD-10-CM Codes) \*\*\*Action Required\*\*\* The updated ICD-10 code set, effective October 1, 2022-September 30, 2023 is available for loading. This code set is included, so you are **not** required to purchase it.

**Import RVU Unit Values** (*Tables > Relative Value Schedule Table > Import RVU Unit Values*) **\*\*Action Required**\*\*

The Centers for Medicare and Medicaid Services (CMS) have updated the 2022 Medicare Relative Value Unit files (RVUs) effective October 1, 2022. To receive the updated codes, you must load the **2022** file.

Load the HCPCS Codes (Tables > Procedure Code Table > Load the HCPCS Codes) \*\*\*Action Required\*\*\* Updates to the 2022 HCPCS data files, effective October 1, 2022, are available. To receive the updated codes, you must load the 2022 file.

Maintain Insurance Carriers (Tables > Insurance Carrier Table > Maintain Insurance Carriers) Corrected an issue when adding a new insurance carrier or editing an existing carrier and you clicked the *eMEDIX Website* Action Column button or the *eMEDIX Payer List* Action Column button prior to clicking **Save.** For example, if you were entering a new insurance carrier and filled out the address, phone number, etc. and then clicked the *eMEDIX Payer List* Action Column button, the address, phone number fields, etc. would be cleared out. With this correction, any data entered or edited in the input fields will no longer be cleared out when you click the Action Column buttons, but you will still need to click **Save** prior to exiting the function.

Load the HCPCS Codes (*Tables > Procedure Code Table > Load the HCPCS Codes*) **\*\*\*Action Required\*\*\*** The following issues have been corrected for the loading of Wound Management codes (A2000 - A2999).

- 1. If you only selected **Wound Management**, when you clicked **Save** you would receive the message "*No Codes Selected*." and the codes would not load.
- 2. If you selected **Wound Management** in addition to other selections, you were not required to pick a **Type of Service** for the Wound Management codes and you should have been.
- If you selected Wound Management and new Wound Management codes were loaded into the *Procedure Code Table*, the Type of Service for the new codes was incorrectly set to "Y", which isn't a valid Type of Service.

**Note**: If you loaded any new **Wound Management** codes (in the range: A2001-A2013) prior to this update, you need to access the *Procedure Code Table* and verify the **Type of Service** for those codes.

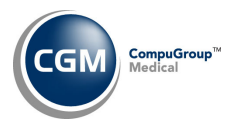

## Tables (cont.)

## ANSI CARC/RARC Codes (Tables > ANSI CARC/RARC Codes)

Replaced the *Insurance Denial Code Table* with the *ANSI CARC/RARC Table* and added filtering options, so you can quickly find the codes you want. When you first access the *Maintain ANSI CARC/RARC Codes* function, the screen will display all the codes in the table. You can click any column heading to resort the page as needed.

### **Maintain Adjustment Codes** (*Tables > Maintain Adjustment Codes*)

Added a **Default CARC Code** field, so you can select a CARC code to default whenever you select this adjustment code during transaction entry. This new field will be used when new functionality for posting multiple adjustments in payment entry is released in early 2023.

### **Import Fee Schedules** (Tables > Fee Schedule Tables > Import Fee Schedules) \*\*\*Action Required\*\*\*

The Centers for Medicare and Medicaid Services (CMS) have released the following Fee Schedules:

- 2022 Medicare Clinical Laboratory Fee Schedule, effective October 1, 2022
- 2022 Medicare DME Fee Schedules; Prosthetics/Orthotics and Supplies (DMEPOS), effective October 1, 2022

The updated files are available for import by selecting 2022 in the **Fee Schedule Year** list and the applicable file name in the **Fee Schedule File** list.

## Load the AMA CPT<sup>®</sup> Codes (Tables > Procedure Code Table > Load the AMA CPT<sup>®</sup> Codes) \*\*\*Action Required\*\*\*

The 2022 **PLA** CPT codes are available. The PLA codes are Pathology and Lab Specific CPT Codes and can be loaded by selecting the **Pathology and Lab** code category.

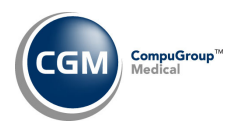

## Transactions

## Transaction Journals to Excel – All Sorts (*Transactions > Journals > Transaction Journals to Excel*) New columns have been added for Code Descriptions for Per Dr, Ins Dr, Location and Schedule Dr.

#### Edit an Encounter (Transactions > Edit an Encounter > Edit (Audit Trail))

Several enhancements have been made to the Audit Trail functionality to make it easier to view changes made to encounters.

#### Notable enhancements:

- The audit trail will now include changes made prior to the encounter being posted (including *Unposted Procedures* changes).
- When the encounter is posted, the Comment will display as "Posted".
- You can see the original source of the encounter examples: Procedure Entry, E-Superbill, CGM webMOBILE or Interfaces.
- You can view before and after changes on one screen. Changes are displayed in red.
- The timestamp now includes seconds.

#### Examples of enhanced functionality:

When you first access the function, select Edit from the encounter drop-down list.

|                                                                              | Edit an Encounter                                                                                                    |                                       |                                                         |                                                                           |                                       | EAST       | System Manager<br>SIDE MEDICAL (1) |
|------------------------------------------------------------------------------|----------------------------------------------------------------------------------------------------|---------------------------------------|---------------------------------------------------------|---------------------------------------------------------------------------|---------------------------------------|------------|------------------------------------|
| Notes<br>INotes<br>Refresh<br>Hide Rev/Neg/Moved<br>Expand All<br>Select All | Patient:<br>23936 - ANDERSON, ANDY **<br>555 S MAIN STREET<br>PHOENIX, AZ 85012<br>(H) 602-555-5555 (C) 602-555-0127<br>PATIENT HARD OF HEARING! |                                       |                                                         | A - All C<br>Encount<br>Date of S<br>From Actions                         | Cases<br>ter<br>Service               | Thru       | ▼<br>▼<br>                         |
| Remove Filter                                                                | Encounter 10985 - 08/01/2022  Case Billing Group Billing Gr Reverse (Claim(s) Sent) ICD-9 Di, Negate 0 - NO D Deny Refile Refile MED, Demand     |                                       | Status<br>ICD-10 Diagno<br>W53.01XA - E<br>W21.00XA - S | s Open<br>sis Code(s):<br>Bitten by mouse, init<br>Struck by hit or throw | ial encounter<br>vn ball, unspecified | type, in   | Ì                                  |
|                                                                              | + sFile                                                                                                    | ion                                   | \$ Charge                                               | \$ Ins Bal                                                                | \$ Pat Bal                            | \$ Tot Bal | Ins Img                            |
|                                                                              | Pend     Unpend                                                                                                    | OUTPATIENT ESTABLISHED<br>M 30-39 MIN | \$325.00                                                | \$325.00                                                                  | \$0.00                                | \$325.00   | E                                  |
|                                                                              | Last Sav Edit                                                                                                    | Totals:                               | \$325.00                                                | \$325.00                                                                  | \$0.00                                | \$325.00   |                                    |

#### Click the Audit Trail Action Column button to view any changes made to the encounter.

|               | Encour      | nter Edit                         |                    | System Manage<br>EASTSIDE MEDICAL (1,                                                                          |
|---------------|-------------|-----------------------------------|--------------------|----------------------------------------------------------------------------------------------------|
| History       | Name        | 23936 - ANDERSON, ANDY            | Ins                | MED Y / Balance 1082.35                                                                                        |
| Add a Case    | Date        | 08-01-2022 DOB: 11-30-1971 (50) M | Billing Group      | MED Q√ Last Visit: 08-01-2022 (OV EST LEV 4)                                                                   |
| Add Procedure | Batch #     | Q                                 | Comment            | PATIENT HARD OF HEARING!                                                                                       |
| Audit Trail   | Case        | 0 Not applicable (0)              | Diagnosis          | Q X C ICD-9 ICD-10                                                                                             |
|               | Per Dr      | 1 1 - CATHY CASTNER, MD, DO (1) V | /                  | 1 V WS3.01XA Bitten by mouse, initial encounter                                                                |
| T             | Ins Dr      | 1 1 - CATHY CASTNER, MD, DO (1) V | /                  | 2 V W21.00XA Struck by hit or thrown ball, unspecified type, in                                                |
|               | Sup Dr      | Q                                 |                    |                                                                                                    |
|               | Loc         | 1 AMAIN OFFICE (1)                | /                  |                                                                                                    |
|               | Superbill # |                                   | Ref Dr             | 151 Q JOAN BAILEY                                                                                              |
|               | Department  | v                                 | Svc Script         | 7 Date of III/Inj                                                                                              |
|               | Claim Hold  | Reason                            | Ins Dr<br>Taxonomy | Health & Wellness Coach (171400000X)                                                                           |
|               | Encounter A | ctions 👻 Show all fields?         |                    | Warning! A Refile must be performed if claim(s) should be generated for the changes made. No Attachments 🖉 🗧 📿 |
|               | Serv Date   | e Proc Description                |                    | Mod Diag A Mlt Chg Amt                                                                                         |
|               | 08-01-20    | 22 99214 Q OFFICE/OUTPATIENT ESTA | BLISHED MOD I      | 1 2 Y 1 325.00 dd @y                                                                                           |

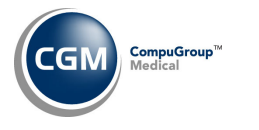

## **Transactions (cont.)**

## Edit an Encounter (cont.)

The *Audit Trail* page will display any changes made to the encounter, including the timestamp when the changes were made, the user that made the changes and the comment entered when the change was made. Click in any row to view the detailed information for the change.

| History for Enco      | History for Encounter 10985 - 08/01/2022 EASTSIDE MEDICAL (1) |   |                                      |  |  |  |  |  |  |
|-----------------------|---------------------------------------------------------------|---|--------------------------------------|--|--|--|--|--|--|
|                       |                                                               | / | 23936 - ANDERSON, ANDY               |  |  |  |  |  |  |
| Timestamp 💌           | User                                                          |   | Comment                              |  |  |  |  |  |  |
| 08/01/2022 02:44:11PM | MGR                                                           |   | Posted                               |  |  |  |  |  |  |
| 08/31/2022 03:01:41PM | MGR                                                           |   | Changed ref dr and removed hold date |  |  |  |  |  |  |
|                       |                                                               |   |                                      |  |  |  |  |  |  |
|                       |                                                               |   |                                      |  |  |  |  |  |  |

In the example below, you can see the initial record of when the encounter was created – the **Before** column indicates there was *No Previous Record* and the **After** column displays the data that was entered. Click **Next** to view the details for the next change made to the encounter.

| History for Encounter 109        | 985 - 08/01/2022     |                                     |         |        | EASTSI | System Manager<br>DE MEDICAL (1) |
|----------------------------------|----------------------|-------------------------------------|---------|--------|--------|----------------------------------|
|                                  |                      | 23936 - ANDERSON, ANDY              |         |        |        |                                  |
| Encounter Created at 02:44:11PM  |                      |                                     |         |        |        | *                                |
| User: MGR                        |                      |                                     |         |        |        |                                  |
| Date: 08/01/2022                 |                      |                                     |         |        |        |                                  |
| Original Source: Procedure Entry |                      |                                     |         |        |        |                                  |
| Comment: Posted                  |                      |                                     |         |        |        |                                  |
|                                  | Before               | After                               |         |        |        |                                  |
| Accounting Date                  | (No Previous Record) | 08-01-2022                          |         |        |        |                                  |
| Batch Number                     |                      |                                     |         |        |        |                                  |
| Billing Group                    |                      | MEDICARE PATIENTS (MED)             |         |        |        |                                  |
| Case Id                          |                      | Not applicable (0)                  |         |        |        |                                  |
| Date Of Injury                   |                      |                                     |         |        |        |                                  |
| Department                       |                      |                                     |         |        |        |                                  |
| Hold Reason                      |                      |                                     |         |        |        |                                  |
| Hold Until Date                  |                      | 08-05-2022                          |         |        |        |                                  |
| Insurance Doctor                 |                      | CATHY CASTNER, MD, DO (1)           |         |        |        |                                  |
| Location                         |                      | MAIN OFFICE (1)                     |         |        |        |                                  |
| Performing Doctor                |                      | CATHY CASTNER, MD, DO (1)           |         |        |        |                                  |
| Referring Doctor                 |                      | FISHER, KENNETH (FIS)               |         |        |        |                                  |
| Service Script                   |                      |                                     |         |        |        |                                  |
| Status                           |                      |                                     |         |        |        |                                  |
| Superbill Number                 |                      |                                     |         |        |        |                                  |
| Supervising Doctor               |                      |                                     |         |        |        |                                  |
| Ins Dr Taxonomy                  |                      | Health & Wellness Coach (171400000X | )       |        |        |                                  |
| Diagnosis Codes:                 |                      |                                     |         |        |        |                                  |
| Diagnosis #1                     |                      | W53.01XA                            |         |        |        |                                  |
| Diagnosis #2                     |                      | W21.00XA                            |         |        |        |                                  |
| Procedure #1                     |                      |                                     |         |        | 1      |                                  |
| Accept Assignment                |                      | Y                                   |         |        | /      |                                  |
| Charge Amount                    |                      | 325.00                              |         | /      |        |                                  |
| Diagnosis Pointers ICD 10        |                      | 1,2                                 |         |        |        |                                  |
| Modifiers                        |                      |                                     |         |        |        | •                                |
| Q                                |                      |                                     | << Prev | Next>> | Cancel |                                  |

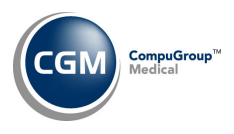

## Transactions (cont.)

## Edit an Encounter (cont.)

You can easily see the changes that were made to the encounter and the **Comment**.

| System Mana<br>History for Encounter 10985 - 08/01/2022 EASTSIDE MEDICAL ( |                                      |                                      |  |  |  |  |  |
|----------------------------------------------------------------------------|--------------------------------------|--------------------------------------|--|--|--|--|--|
|                                                                            | 23936 - ANDERSON, ANDY               |                                      |  |  |  |  |  |
| Encounter Changed at 03:01:41PM                                            |                                      | *                                    |  |  |  |  |  |
| User: MGR                                                                  |                                      |                                      |  |  |  |  |  |
| Date: 08/31/2022                                                           |                                      |                                      |  |  |  |  |  |
| Original Source: Procedure Entry                                           | even und held data                   |                                      |  |  |  |  |  |
| Comment: Changed ref dr and                                                |                                      | 10                                   |  |  |  |  |  |
|                                                                            | Before                               | After                                |  |  |  |  |  |
| Accounting Date                                                            | 08-01-2022                           | 08-01-2022                           |  |  |  |  |  |
| Batch Number                                                               |                                      |                                      |  |  |  |  |  |
| Billing Group                                                              | MEDICARE PATIENTS (MED)              | MEDICARE PATIENTS (MED)              |  |  |  |  |  |
| Case Id                                                                    | Not applicable (0)                   | Not applicable (0)                   |  |  |  |  |  |
| Date Of Injury                                                             |                                      |                                      |  |  |  |  |  |
| Department                                                                 |                                      |                                      |  |  |  |  |  |
| Hold Reason                                                                |                                      |                                      |  |  |  |  |  |
| Hold Until Date                                                            | 08-05-2022                           |                                      |  |  |  |  |  |
| Insurance Doctor                                                           | CATHY CASTNER, MD, DO (1)            | CATHY CASTNER, MD, DO (1)            |  |  |  |  |  |
| Location                                                                   | MAIN OFFICE (1)                      | MAIN OFFICE (1)                      |  |  |  |  |  |
| Performing Doctor                                                          | CATHY CASTNER, MD, DO (1)            | CATHY CASTNER, MD, DO (1)            |  |  |  |  |  |
| Referring Doctor                                                           | FISHER, KENNETH (FIS)                | JOAN BAILEY (151)                    |  |  |  |  |  |
| Service Script                                                             |                                      |                                      |  |  |  |  |  |
| Status                                                                     |                                      |                                      |  |  |  |  |  |
| Superbill Number                                                           |                                      |                                      |  |  |  |  |  |
| Supervising Doctor                                                         |                                      |                                      |  |  |  |  |  |
| Ins Dr Taxonomy                                                            | Health & Wellness Coach (171400000X) | Health & Wellness Coach (171400000X) |  |  |  |  |  |
| Diagnosis Codes:                                                           |                                      |                                      |  |  |  |  |  |
| Diagnosis #1                                                               | W53.01XA                             | W53.01XA                             |  |  |  |  |  |
| Diagnosis #2                                                               | W21.00XA                             | W21.00XA                             |  |  |  |  |  |
| Procedure #1                                                               |                                      |                                      |  |  |  |  |  |
| Accept Assignment                                                          | Y                                    | Y                                    |  |  |  |  |  |
| Charge Amount                                                              | 325.00                               | 325.00                               |  |  |  |  |  |
| Diagnosis Pointers ICD 10                                                  | 1,2                                  | 1,2                                  |  |  |  |  |  |
| Modifiers                                                                  |                                      | •                                    |  |  |  |  |  |
| Q                                                                          |                                      | << Prev Next>> Cancel                |  |  |  |  |  |

**Note**: The enhanced tracking for changes made while the encounter is in *Unposted Procedures* will not be effective until after the 2022.4.0 has been installed.

Import and Post ERA Files (Transactions > Electronic Remittance Advice (ERA) > Import and Post ERA Files) Multiple enhancements were made to improve carrier and policy matching to reduce the quantity of exceptions when posting ERA files. This includes crossover payments that were incorrectly identified as primary payments when they should have been identified as secondary payments.